### **CSOMAG TARTALMA**

### AMI SZÜKSÉGES

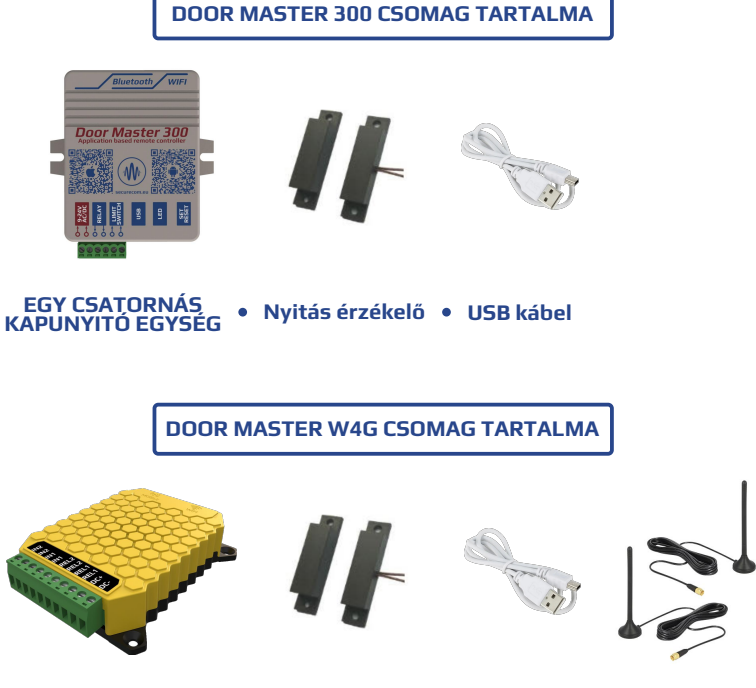

WIFI képes okostelefon

KÉT CSATORNÁS KAPUNYITÓ EGYSÉG

Nyitás érzékelő
 USB kábel

B kábel • LTE Antenna WIFI Antenna Nyomja meg röviden a **SET/RES** kék színű nyomógombot, ami a kapuvezérlő oldalán található.

A HOTSPOT üzemmódot a zöld/piros váltott villogása jelzi. Ebben az üzemmódban egy saját WIFI hálózatot sugároz ki az egység, ami a kapcsolat beállításának céljából történik.

Vegye kézbe az okostelefonját! (a következőkben ezzel fogja beállítani a kapuvezérlő paramétereit)

Kapcsolja ki a mobil internetet.

Válassza ki a **SECURECOM DEVICE** nevű WIFI hálózatot és kapcsolódjon hozzá. A kiválasztás után megjelenik a kapuvezérlő weboldala.

Amennyiben a weboldal automatikusan nem jelenik meg, úgy nyissa meg a böngészőt és benne a **wifisetup.eu** címet.

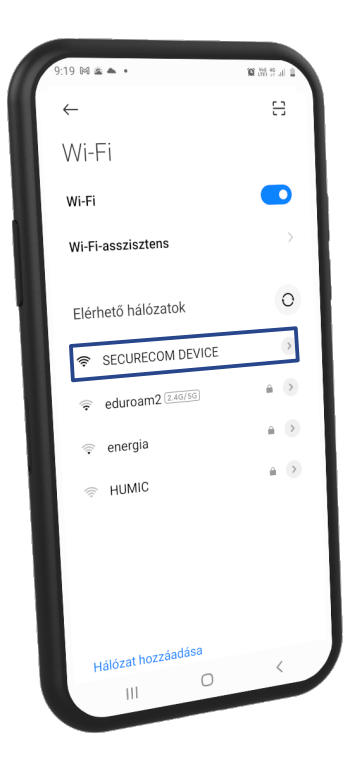

A kapuvezérlő egység az interneten keresztül kommunikál, ehhez a kapcsolatot az alábbi módon állítsa be:

A Indítsa el a WIFI hálózat keresését (SCAN) majd válassza ki a megfelelő hálózatot BAdja meg a hálózati jelszót Ellenőrizze a kapcsolatot (TEST) Amennyiben megfelelő, az IP cím megielenik D Adja meg a behelyezett SIM kártya APN beállításait (a szolgáltatótól kapta). Mentse le a beállításokat (SAVE) A megfelelő beállítások esetén az állapotjelző LED zölden villan és a kapuvezérlő működésre kész.

# SECURECOM Type: DOOR MASTER W4G M2 Version: v2.04.644 Serial: DMW3249871 Device ID: 3a124a08a06ed255

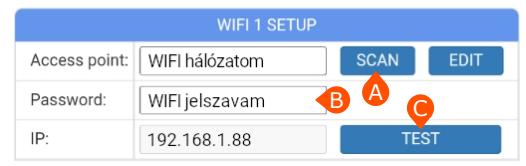

|               | WIFI 2 SETUP |      |      |
|---------------|--------------|------|------|
| Access point: |              | SCAN | EDIT |
| Password:     |              |      |      |
| IP:           | -            | TE   | ST   |

| APN SETUP |                                          |  |  |
|-----------|------------------------------------------|--|--|
| APN: D    | internet (pl. Telekom SIM kártya esetén) |  |  |
| Username: |                                          |  |  |
| Password: | <b></b>                                  |  |  |
|           | SAVE                                     |  |  |

- A Töltse le és futtassa a PULOWARE felügyelet mobilalkalmazást a telefonjának megfelelő APP áruházból.
- B Adja meg a telefon felhasználójának nevét vagy becenevét.
- C Adja meg a kapuvezérlő 16 jegyű azonosítóját
- vagy olvassa be az azonosítót tartalmazó QR kódot.
- Lépjen tovább a zöld jelzéssel és használja az alkalmazást.

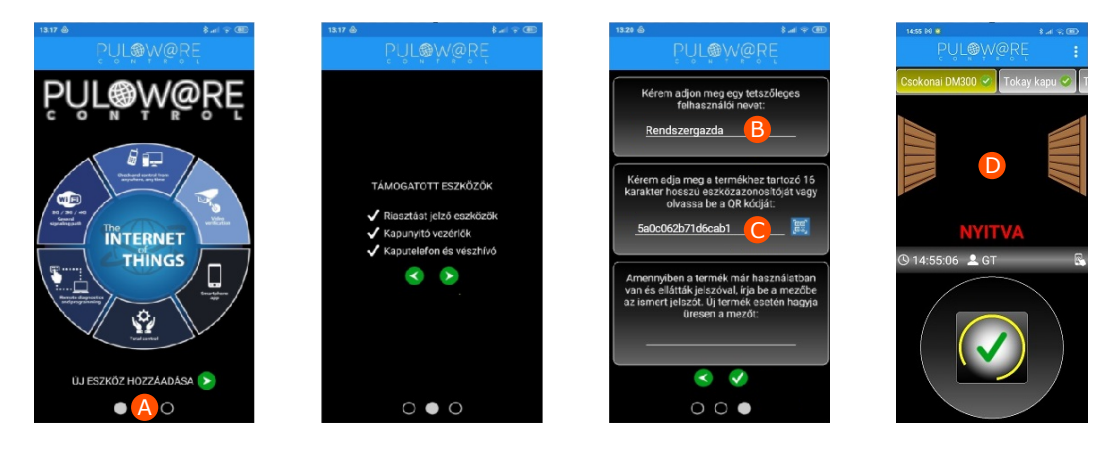

## 4 TELEPÍTÉSI ÉS BEÁLLÍTÁSI TANÁCSOK

- A kapuvezérlő csak 2.4GHz hálózathoz legyen csatlakoztatva, és soha ne keveredjen össze az 5GHz hálózattal.
- A megfelelő működéséhez engedélyezze az APP által kért elemekhez való hozzáférést (pl. kamera, értesítések).
- Részletesebb beállítások (pl. ütemezett nyitva tartás) a SecurecomConfigurator.exe PC-s programmal vagy távolról a www.puloware.com oldalon keresztül lehetséges.
- Amennyiben a SECURECOM DEVICE WIFI hálózathoz való kapcsolódást elsőre nem engedélyezte, úgy az újbóli kapcsolódáshoz először felejtesse el a hálózatot az okostelefonján.
- Az új funkciók és javítások eléréséhez mindig frissítse eszköze szoftverét!

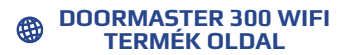

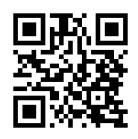

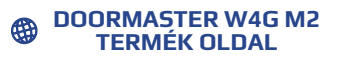

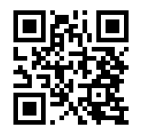

# DOOR MASTER 300 DOOR MASTER W4G

GYORS TELEPÍTÉSI ÚTMUTATÓ